คู่มือการใช้งานโปรแกรมวัดและประเมินผลการศึกษา

 การเข้าใช้งานโปรแกรม เข้าไปที่เว็บไซต์ <u>http://www.anubannangrong.ac.th/mainpage#</u> แล้วคลิกเลือก "โปรแกรมวัดและประเมินผล"

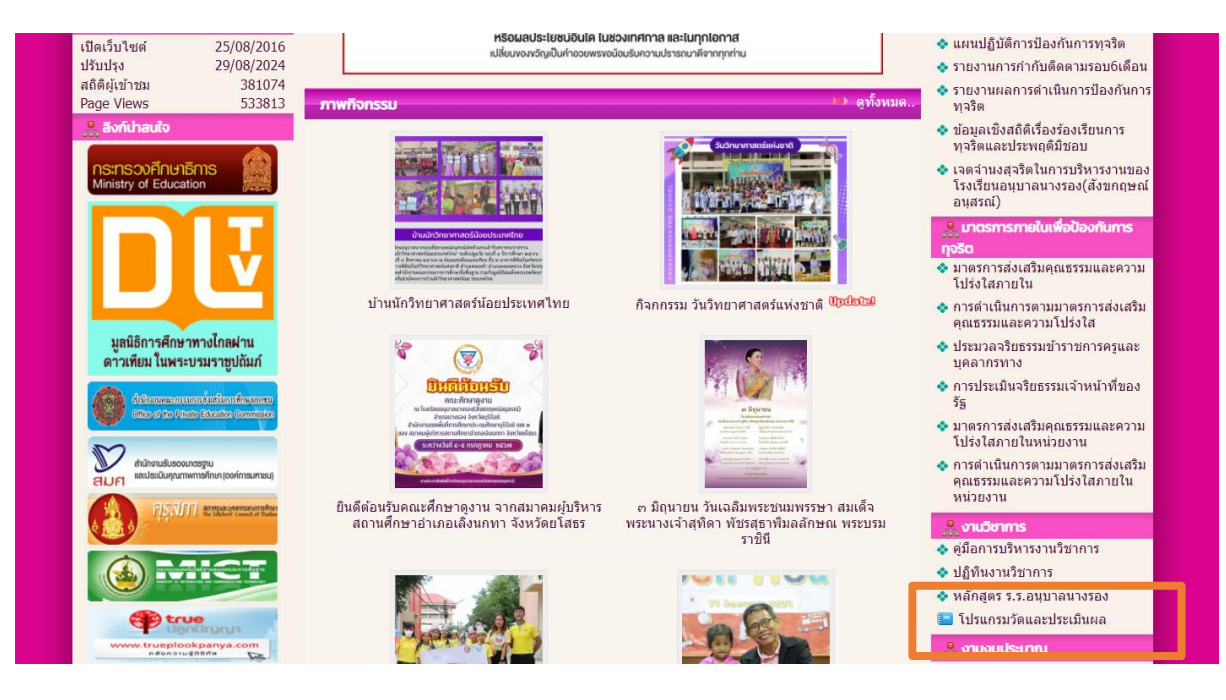

| 🚆 งานวิชาการ                |  |
|-----------------------------|--|
| 🐟 คู่มือการบริหารงานวิชาการ |  |
| 🐟 ปฏิทินงานวิชาการ          |  |
| 💠 หลักสูตร ร.ร.อนุบาลนางรอง |  |
| 🔚 โปรแกรมวัดและประเมินผล    |  |

#### 2. การใช้งาน

ผู้ใช้งานจะต้องดาวน์โหลดไฟล์ Excel เพื่อกรอกข้อมูลเอกสาร และนำไฟล์นั้นส่งงาน ทะเบียนวัดผลและประเมินผลเพื่อเป็นฐานข้อมูลต่อไป

2.1 ดาวน์โหลดไฟล์ Excel คลิกเลือกเมนู "ดาวน์โหลด" แล้วเลือกไฟล์ที่ต้องการดาวน์โหลด

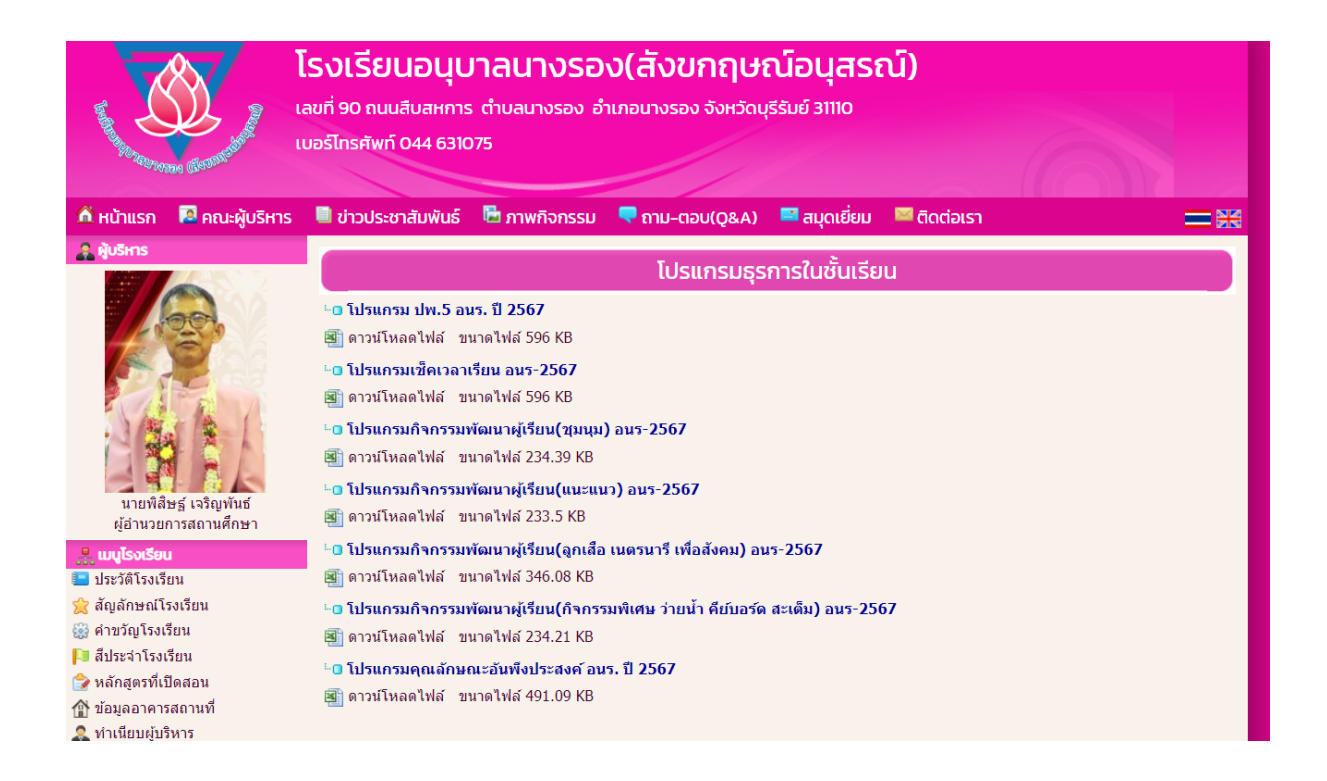

- 2.2 เปิดไฟล์ที่ต้องการบันทึกข้อมูล ( ใช้ Ver. Microsoft® Excel® 2016 เป็นอย่างต่ำ)
- 2.3 กรอกข้อมูลให้เรียบร้อย
  - กรอกเฉพาะ Sheet ที่สามารถกรอกได้เท่านั้น (ในโปรแกรมจะมีคำอธิบายในแต่ละหน้า)
  - Sheet ที่ตั้งชื่อขึ้นต้นว่า พิมพ์ จะใช้สำหรับการพิมพ์รายงานเท่านั้น โปรแกรมจะ Link ค่าต่าง ๆ

เอง

- การคัดลอกและวางข้อมูลจากไฟล์อื่น
  - ด คัดลอกข้อมูลที่ต้องการ
  - 0 วางข้อมูลในไฟล์ที่ต้องการ โดย คลิกขวา 🗲 เลือกวางแบบค่า
    - 📕 คลิกขวา

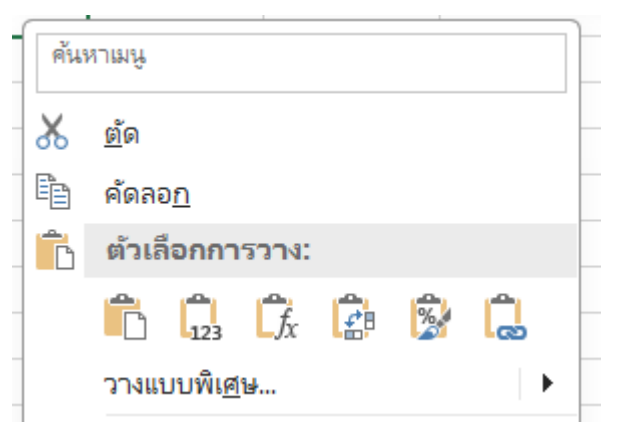

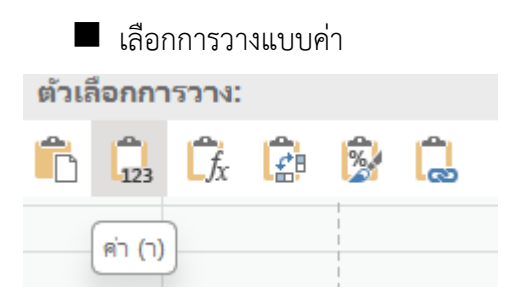

- 2.4 เมื่อกรอกข้อมูลเรียบร้อยแล้ว ให้ทำการ Save ไฟล์โดยคลิกที่ไฟล์ → บันทึก เป็น และโฟลเดอร์ที่ ต้องการจัดเก็บไฟล์
  - การตั้งชื่อไฟล์
    - โปรแกรม ปพ. 5 รายวิชา -> รหัสวิชา ปีการศึกษา ชื่อครูผู้สอน เช่น วิชาคณิตศาสตร์ ป.2 รหัสวิชา ค12101 ปีการศึกษา 2567 ครูผู้สอน นายเกียรติศักดิ์ สิงห์ศรีโว ให้ตั้งชื่อไฟล์เป็น "ค12101 ปี 2567 เกียรติศักดิ์"
    - โปรแกรมกิจกรรมพัฒนาผู้เรียน ให้ตั้งเป็น ชื่อกิจกรรม ชั้น ห้อง ปีการศึกษา ครูผู้สอน เช่น
       วิชาแนะแนว ป.2 ปีการศึกษา 2567 ครูผู้สอน นายเกียรติศักดิ์ สิงห์ศรีโว
       ให้ตั้งชื่อไฟล์เป็น "วิชาแนะแนว ป.2 ห้อง 2 ปี 2567 เกียรติศักดิ์"
    - โปรแกรมคุณลักษณะอันพึงประสงค์ ให้ตั้งเป็น ชื่อกิจกรรม ชั้น ห้อง ปีการศึกษา ครูประจำ ชั้น เช่น คุณลักษณะอันพึงประสงค์ ป.2/2 ปีการศึกษา 2567 ครูประจำชั้น นายเกียรติศักดิ์ สิงห์ศรีโว ให้ตั้งชื่อไฟล์เป็น "คุณลักษณะ ป.2 ห้อง 2 ปี 2567 เกียรติศักดิ์"
    - โปรแกรมสมรรถนะสำคัญ ให้ตั้งเป็น ชื่อกิจกรรม ชั้น ห้อง ปีการศึกษา ครูประจำชั้น เช่น สมรรถนะป.2/2 ปีการศึกษา 2567 ครูประจำชั้น นายเกียรติศักดิ์ สิงห์ศรีโว ให้ตั้งชื่อไฟล์เป็น "สมรรถนะ ป.2 ห้อง 2 ปี 2567 เกียรติศักดิ์"
- 2.5 การพิมพ์รายงาน
  - 1) เลือกหน้าที่ต้องการพิมพ์
  - 2) ไปที่ เมนูไฟล์ → พิมพ์ → พิมพ์ หรือ Ctrl + P → พิมพ์ → พิมพ์
     ไปที่ เมนูไฟล์

|                 | ۍ <sub>`</sub> د                            | × ∓                         |                 |                             |                       |             |
|-----------------|---------------------------------------------|-----------------------------|-----------------|-----------------------------|-----------------------|-------------|
| ไฟล์            | หน้าแรก                                     | า แทรก                      | เค้าโครงหน้าก   | ระดาษ สูตร                  | ข้อมูล รี             | ້າວ         |
| <b>วาง</b><br>~ | 👗 ตัด<br>🖹 คัดลอก<br>💉 ตัวคัดว<br>คลิปบอร์ด | างรูปแบบ<br>เวงรูปแบบ<br>เว | Tahoma<br>B I U | - 11<br>-   🖽 -   ,<br>Nour | • A A<br>• <u>A</u> • | =<br>=<br>ا |
| L18             | •                                           | : ×                         | √ fx            |                             |                       |             |
| 1<br>2<br>3     | A                                           | В                           | C               | D                           | E                     |             |

# 🔳 ไปที่ พิมพ์

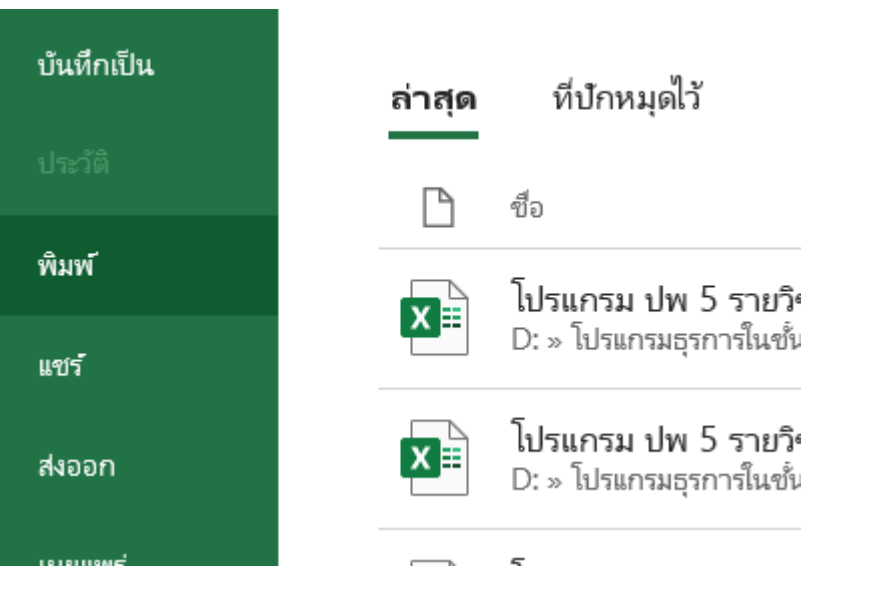

# 🔳 ตั้งค่าการพิมพ์ 🗲 พิมพ์

|              | Chinyh1 - Excel                         | averance pr ? - D ×     |
|--------------|-----------------------------------------|-------------------------|
| ©            | พิมพ์                                   |                         |
| 🛆 หน้าแรก    | ahux 1 C                                |                         |
| 🗅 însi       |                                         |                         |
| [27 fÜa      | เครื่องพิมพ์ <sup>0</sup>               |                         |
| • ຈົນ Add-in | Brother MFC-L2700D series               |                         |
| ชัยมูล       | ลูกเสนเมิดร้องทีมกร์                    |                         |
| บันทึก       | การตั้งค่า                              |                         |
| บันทึกเป็น   | พิลท์เฉพาะแหนการที่ไข้กามอยู่           |                         |
| dariik       | ระบบ เห็นห์ท่านนี้ยางการกาน             |                         |
| พิมพ์        | forfarta<br>123 123 123                 | เราไม่หนวังโอเพียงทีมพั |
| แชร์         | -                                       |                         |
| สงออก        | A4                                      |                         |
| unciawri     | searchain A                             |                         |
| ປັດ          | ⊔่ะเม่า เมะ 1.91 ขม. สาม: 1.91 ขม. สาม: |                         |
|              |                                         |                         |
|              |                                         |                         |
|              |                                         |                         |
| บัญชี        |                                         |                         |
| ตัวเสือก     |                                         |                         |

งานวัดและประเมินผล อนร.

## <del>โปรแกรม ปพ. 6 อนร – 2567</del>

## การกรอกข้อมูลโปรแกรม ปพ.6 อนร – 2567

Sheet : ข้อมูลพื้นฐาน

# กรอกข้อมูลครูประจำชั้น ตำแหน่ง และระดับชั้น

|                    |                                                                                                    |                          | *                                                                                                    |                                               |
|--------------------|----------------------------------------------------------------------------------------------------|--------------------------|----------------------------------------------------------------------------------------------------|-----------------------------------------------|
|                    | แข<br>ขึ้งสถาวงศึกษา<br>ถ้านักงานเวลซึ่งที่การศึกษาประเท<br>ดีคำเวลาการโรงเป็นน                                                                                                    | usheriulsะที่ดั<br>ศักรา | มมินวิทม : มอกกร่าทีมนกษุณ<br>ชิญณณามาไทยๆ<br>ไรนวิทมศุภทมนก<br>ภูมิวันมี เทพ 3<br>นายมีมิพรู้ เหริญ | กรอกข้อมูลครูประจำช้ำ<br>ตำแหน่ง และระดับชั้น |
|                    |                                                                                                    |                          |                                                                                                    |                                               |
|                    | turn ter in the                                                                                                    |                          | ถึงมูกหรุ่งไรอจำขึ้น / รอทัน                                                                         |                                               |
|                    |                                                                                                    | ระพับทั้งประณศั          | คมที่ 2<br>กษาปีที่                                                                                  | ที่ประหยัง<br>อีการศึกษา 2567                 |
|                    |                                                                                                    |                          | รายเอเลียดเห็ญกร                                                                                     |                                               |
| shaum<br>sindhi    | sindhi                                                                                                    | รพัฒวิทา                 | สารมการเรียญที่                                                                                      | กฎกม เวล่าเริ่มม / ชื่อไมง                    |
| สัญหะ              | สาระโรม 1                                                                                                    | ×11101                   | ari wilanı                                                                                           | 200                                           |
| สัญหะ              | สมิตร์ เลสร์ 1                                                                                                    | #11101                   | ല്ലാന് മന്                                                                                           | 200                                           |
| ส์ญาย              | วิทาศาลร์และเทรินได้ไป                                                                                                    | \$11101                  | วิทยาศาสตร์และเห                                                                                     | 00 502                                        |
| สัญราย             | รัตระศึกษา การบานสะวัฒนกระ 1                                                                                                    | a11101                   | อัจจะศึกษา คำสนาเม่อ                                                                                 | เวิลมรรรม 60                                  |
| สัญราย             | ประวัติศาสตร์ 1                                                                                                    | a11102                   | shatike as                                                                                           | á (D                                          |
| สัญหม              | 1 เพาซึ่งของเพาซิกุ                                                                                                    | m11101                   | o (nin ward                                                                                          | invi 60                                       |
| สี่ปฐาย            | Roda 1                                                                                                    | 1000                     |                                                                                                    | 40                                            |
| តិឡាម<br>ភ         | rriscisérién 1                                                                                                    | 41101                    | miseisaria                                                                                           | 80<br>140                                     |
| and the            | ane nears 1                                                                                                    | HITERI II                |                                                                                                    |                                               |
| shours             | รายวิทา                                                                                                    | รสัมวิทา                 | สารแกรเริ่มผู้อ                                                                                      | ส้มเสีย เวลาเรียน / ชื่อไมด                   |
| annan<br>          | and the strength of the strength of the streng | 411201                   | สาราสีกรรณที่สา                                                                                      | ວລີ້ອອກ: 00                                   |
| -dd.               | anteriore permensionens 1                                                                                                    | 611207                   | สาราษัตรรรมที่อยาวทั้                                                                                | ulariàne 00                                   |
| เพื่อเสีย          | การที่สารเรื่องหล่างสารเกลร์เน                                                                                                    | 811203                   | สาราษัตถุษณีตการดำร                                                                                  | แม่งการเรียน 80                               |
| เพิ่มเสีย          | การใดขั้นการครัส 1                                                                                                    | a11201                   | อังอริเพา สาสนาเมต                                                                                   | วัฒนาวาม 60                                   |
|                    |                                                                                                    | รรณรถาเรียน              | (เพิ่มเพิ่ม)                                                                                         | 200                                           |
|                    | าร้อมสุขางอียา                                                                                                    |                          | sugar                                                                                                | เปล่าเรียน / ชั่งไมด                          |
|                    | ມີຈາກການເພື່ອນາຜູ້ເວົ້ານ                                                                                                    |                          | Renasciana                                                                                           | 40                                            |
|                    | ມີອາດຈະຫມັດກາຊົເວົາກ                                                                                                    |                          | ពូលើត - លោកហាទី                                                                                      | 30                                            |
|                    | ມີອາດຈະຫອັດການຊີເວົ້າກະ                                                                                                    |                          | the state                                                                                            | 60                                            |
|                    | ມີອາການເຫັນແມ່ເວັກນ                                                                                                    |                          | ใจกรรมที่ <del>เสียงและสารารณร้อ</del> ไ                                                             | 10 To                                         |
|                    |                                                                                                    | 5.00                     |                                                                                                    | 120                                           |
| shause<br>sinder   | \$1070                                                                                                    | รพัฒวิทา                 | ມີອາການໜີບສ                                                                                          | <ul> <li>เวล่าเรียน / ชั่วไมด</li> </ul>      |
| มีเสราย<br>ที่เสรา | ปีสารรณว่าหน้า 1                                                                                                    |                          | Densasina                                                                                            | 5 40                                          |
| ilensu<br>Res      | ปีคณามศีกระดัด 1                                                                                                    |                          | ใจกรรมสีกับต                                                                                         | би <b>60</b>                                  |
| 1000               |                                                                                                    |                          |                                                                                                    | 1990                                          |

## Sheet : คะแนนภาคเรียนที่ 1

|          |                           |            |                  | ขึ้ | นประถมศึกษา | 0               |       |          | ครูประจำขั้น       | คนที่ 1      |               | 0          |               | คนที่ 2         | 0                |                     |  |
|----------|---------------------------|------------|------------------|-----|-------------|-----------------|-------|----------|--------------------|--------------|---------------|------------|---------------|-----------------|------------------|---------------------|--|
|          |                           |            |                  |     | ສາເປ.       | บุรีรัมย์ เขต 3 |       |          | ผู้อำนวยการโรงเรีย | าน           | นายพิสิษฐ์ เจ | ริญพันธ์   |               |                 |                  |                     |  |
|          |                           |            |                  |     |             |                 |       |          |                    |              |               |            |               |                 |                  |                     |  |
|          |                           | ເລບ        |                  |     |             |                 |       |          | คะแน               | เนการประเมิน | รายวิชา (ภาคเ | รียนที่ 1) |               |                 |                  |                     |  |
|          | เลขที่ ประจำตัว ชื่อ หกุล |            |                  |     |             |                 |       | พื้นฐาน  |                    |              |               |            |               | ເพິ່ມເຫີນ       |                  |                     |  |
|          |                           | นักเรียน   |                  | ไทย | คณิต        | วิทย์           | สังคม | ประวัติๆ | สุขศึกษา           | ศิลปะ        | การงาน        | อังกฤษ     | อังกฤษสื่อสาร | อังกฤษฟัง - พูด | อังกฤษอ่าน เขียน | การป้องกันการทุจริต |  |
|          | 1                         |            |                  |     |             |                 |       |          |                    |              |               |            |               |                 |                  |                     |  |
|          | 2                         |            |                  |     |             |                 |       |          |                    |              |               |            |               |                 |                  |                     |  |
|          |                           | ,          |                  |     |             |                 |       |          |                    |              |               |            |               |                 |                  |                     |  |
| กรอกเลขบ | ระจาต                     | з <u>–</u> |                  |     |             |                 |       |          |                    |              |               |            |               |                 |                  |                     |  |
|          | 5                         |            |                  |     |             |                 |       |          | ก                  | รอกค         | เะแนเ         | เที่ได้    |               |                 |                  |                     |  |
|          | 6                         |            | กรอก ชื่อ นาสกุล |     |             |                 |       |          |                    |              |               |            |               |                 |                  |                     |  |
|          | 7                         |            | ·`               |     |             |                 |       |          |                    |              |               |            |               | ſ               |                  |                     |  |
|          |                           |            |                  |     |             |                 |       |          |                    |              |               |            |               |                 |                  |                     |  |
|          | 0                         |            |                  |     |             |                 |       |          |                    |              |               |            |               |                 |                  |                     |  |
|          | 9                         |            |                  |     |             |                 |       |          |                    |              |               |            |               |                 |                  |                     |  |
|          | 10                        |            |                  |     |             |                 |       |          |                    |              |               |            |               |                 |                  |                     |  |
|          | 11                        |            |                  |     |             |                 |       |          |                    |              |               |            |               |                 |                  |                     |  |
|          | 12                        |            |                  |     |             |                 |       |          |                    |              |               |            |               |                 |                  |                     |  |

# กรอกข้อมูล เลขประจำตัวนักเรียน/ชื่อ สกุล/คะแนนที่ได้ภาคเรียนที่ 1

### Sheet : คะแนนภาคเรียนที่ 2

# กรอกข้อมูลคะแนนที่ได้ภาคเรียนที่ 2

|          | . In the second second s | 7<br>7                                      |                                                                                                    |                                                                                                    |                                                                                                    |                                                                                                    |                                                 |                                                                                                    |               |            |               |                 |                  |                                                                                                    |                                                                                                    |
|----------|----------------------------------------------------------------------------------------------------|---------------------------------------------|----------------------------------------------------------------------------------------------------|----------------------------------------------------------------------------------------------------|----------------------------------------------------------------------------------------------------|----------------------------------------------------------------------------------------------------|-------------------------------------------------|----------------------------------------------------------------------------------------------------|---------------|------------|---------------|-----------------|------------------|----------------------------------------------------------------------------------------------------|----------------------------------------------------------------------------------------------------|
|          |                                                                                                    | 8<br>101                                    | นประถมศึกษา                                                                                                    | 0                                                                                                    |                                                                                                    |                                                                                                    | ครูประจำขั้น                                    | คนที่ 1                                                                                                    |               | 0          |               | คนที่ 2         | 0                |                                                                                                    |                                                                                                    |
|          |                                                                                                    |                                             | ສາຫປ.                                                                                                    | บุรีรัมย์ เขต 3                                                                                                |                                                                                                    |                                                                                                    | ผู้อำนวยการโรงเรีย                              | มาเ                                                                                                    | นายพิสิษฐ์ เจ | ริญพันธ์   |               |                 |                  |                                                                                                    |                                                                                                    |
|          |                                                                                                    |                                             |                                                                                                    |                                                                                                    |                                                                                                    |                                                                                                    |                                                 |                                                                                                    |               |            |               |                 |                  |                                                                                                    |                                                                                                    |
| เลข      |                                                                                                    |                                             |                                                                                                    |                                                                                                    |                                                                                                    |                                                                                                    | คะแม                                            | นการประเมินร                                                                                                    | ายวิชา (ภาคเ  | รียนที่ 2) |               |                 |                  |                                                                                                    |                                                                                                    |
| ประจำตัว | ชื่อ - สกุล                                                                                                    |                                             |                                                                                                    |                                                                                                    |                                                                                                    | พื้นฐาน                                                                                                    |                                                 |                                                                                                    |               |            |               |                 | เพิ่มเติม        |                                                                                                    |                                                                                                    |
| นักเรียน |                                                                                                    | ไทย                                         | คณิต                                                                                                    | ີວາາຍ໌                                                                                                    | สังคม                                                                                                    | ประวัติๆ                                                                                                    | สุขศึกษา                                        | ศิลปะ                                                                                                    | การงาน        | อังกฤษ     | อังกฤษสื่อสาร | อังกฤษฟัง - พูด | อังกฤษอ่าน-เขียน | การป้องกันการทุจริด                                                                                                    |                                                                                                    |
|          |                                                                                                    |                                             |                                                                                                    |                                                                                                    |                                                                                                    |                                                                                                    |                                                 |                                                                                                    |               |            |               |                 |                  |                                                                                                    |                                                                                                    |
|          |                                                                                                    |                                             |                                                                                                    |                                                                                                    |                                                                                                    |                                                                                                    |                                                 |                                                                                                    |               |            |               |                 |                  |                                                                                                    |                                                                                                    |
|          |                                                                                                    |                                             |                                                                                                    |                                                                                                    |                                                                                                    |                                                                                                    |                                                 |                                                                                                    |               |            |               |                 |                  |                                                                                                    |                                                                                                    |
|          |                                                                                                    |                                             |                                                                                                    |                                                                                                    |                                                                                                    |                                                                                                    |                                                 |                                                                                                    |               |            |               |                 |                  |                                                                                                    |                                                                                                    |
|          |                                                                                                    |                                             |                                                                                                    |                                                                                                    |                                                                                                    |                                                                                                    | 0500                                            |                                                                                                    | a la la       | ا ک        |               |                 |                  |                                                                                                    |                                                                                                    |
|          |                                                                                                    |                                             |                                                                                                    |                                                                                                    |                                                                                                    |                                                                                                    | าเวยเ                                           | າພຣແ                                                                                                    | นนท           | 681        |               |                 |                  |                                                                                                    |                                                                                                    |
|          |                                                                                                    |                                             |                                                                                                    |                                                                                                    |                                                                                                    |                                                                                                    |                                                 |                                                                                                    |               |            |               |                 |                  |                                                                                                    |                                                                                                    |
|          |                                                                                                    |                                             |                                                                                                    |                                                                                                    |                                                                                                    |                                                                                                    |                                                 |                                                                                                    |               |            |               |                 |                  |                                                                                                    |                                                                                                    |
|          |                                                                                                    |                                             |                                                                                                    |                                                                                                    |                                                                                                    |                                                                                                    |                                                 |                                                                                                    |               |            |               |                 |                  |                                                                                                    |                                                                                                    |
|          | เลข<br>ประจำตัว<br>นักเรียน                                                                                                    | นกข<br>ประจำหัว ชื่อ - สกุก<br>นักเรียน<br> | แลง<br>ปารรังหัว<br>บัทเรียน           ชื่อ - สกุล         -           บัทเรียน         -           นักเรียน         -           นอง         -           นอง         - | <ul> <li>พื้นประถมผิดทางทางที่ได้ เพราะ</li> <li>พันประถมผิดทางทางทางทางทางทางทางทางทางทางทางทางทางท</li></ul> | <ul> <li>ชิ้นประณหิกษา 0</li> <li>สามา. บุรีรับย์ เรต 3</li> <li>สามา. บุรีรับย์ เรต 3</li> <li>สามา. บุ</li></ul> | ชิ้มประอมสิกษา         0           เกข         เทบบุรีรัมย์ เรต 3           ประรำหัว         ชื่อ - กฤด           บ้ารรำหัว         ชื่อ - กฤด           บ้ารรำหัว         ชื่อ - กฤด           บ้ารรำหัว         100           บ้าร         100           บ้าร         100           บ้าร         100           เกข         100           เกข         100           เกข         100           เกข         100           เกข         100           เกข         100           เกข         100           เกข         100           เกข         100           เกญ         100           เกข         100           100         100           100         100           100         100           100         100           100         100           100         100           100         100 | รับประณหันง ง ง ง ง ง ง ง ง ง ง ง ง ง ง ง ง ง ง | เกมาะสารัฐการสารราช         เกมาะสารัฐการสารราช         เกมาะสารราช         เกมาะสารราช        เกมาะสารราช         เกมาะส |               |            |               |                 |                  | ชื่นประณหิกษา         0         ลรูประจำชั้น         คเล่ 1         0         คเม่ 2         0           เลข         สพป. บุรีรับย์ เรต 3         ผู้บ่าะอำรับนี้         คเล่ 1         0         คเม่ 2         0           เลข         สพป. บุรีรับย์ เรต 3         ผู้บ่าะอำรับนิ         เมต ที่1         0         คเม่ 2         0           เลข         สุด         สุด         สุด         สุด         สุด         1         1         0         คเม่ 2         0           เลข         สุด         สุด         สุด         สุด         สุด         1         1         0         1         0         1         0         1         0         1         0         1         0         1         0         1         0         1         0         1         0         1         1         1         0         1         1         1         1         1         1         1         1         1         1         1         1         1         1         1         1         1         1         1         1         1         1         1         1         1         1         1         1         1         1         1         1 | ชั่นประณยักษา         0         กฎประจำชั้น         เหล็1         0         คเท็2         0           เลข         สะยป. บุรีรัมธ์ เขต 3         ผู้เร่าบวยการโจเรียม         บายพิฟิษร์ เจัญหัธ |

#### Sheet : ผลการประเมินกิจกรรม

# กรอกข้อมูลผลการประเมินกิจกรรม (ประเมินปลายปีครั้งเดียว)

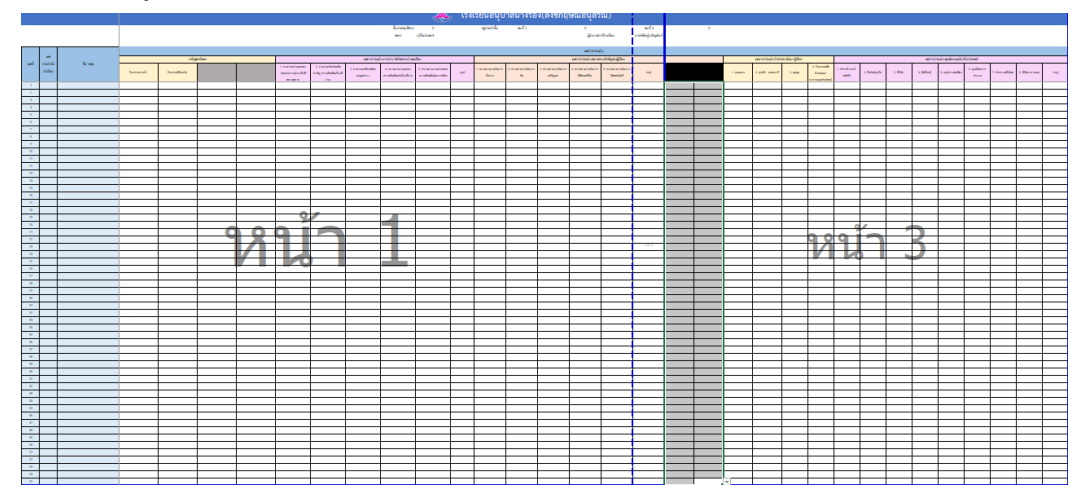

งานวัดและประเมินผล อนร.

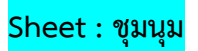

กรอกข้อมูลชุมนุม

|        |                 |                 |     | _         |                |   |
|--------|-----------------|-----------------|-----|-----------|----------------|---|
|        | โรงเรีย         | ยนอนุบาลนางรอง( | สัง | เขกฤษณ์อา | <b>ุ</b> สรณ์) |   |
|        |                 |                 |     |           |                |   |
| เลขที่ | เลข<br>ประจำตัว | ซื่อ - สกุล     |     | ส์ทภ์ท    |                |   |
| 33     | นกเรียน         |                 |     |           |                |   |
| 34     |                 |                 |     |           |                |   |
| 35     |                 |                 |     |           |                | 1 |
| 36     |                 |                 |     | กรอกชุมเ  | า้ฏ            |   |
| <br>37 |                 |                 |     |           |                |   |
| 38     |                 |                 |     |           |                |   |
| <br>39 |                 |                 |     |           |                |   |
| 40     |                 |                 |     |           |                |   |

#### Sheet : รายงาน1/รายงาน2/รายงาน3

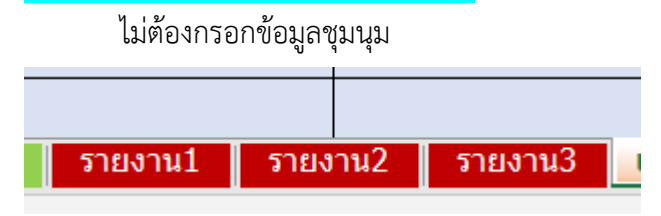

### Sheet : เรียงลำดับ

กรอกข้อมูลลำดับที่ของนักเรียน (กรอกปลายปี)

| X | ້, ໂ   | ้รงเรีย                     | นอนุบาลนางรอง(ส | สังขกฤษณ์อ   | นุสรณ์)    |              |   |          |          |
|---|--------|-----------------------------|-----------------|--------------|------------|--------------|---|----------|----------|
|   |        |                             |                 |              |            |              |   |          |          |
|   | เลขที่ | เลข<br>ประจำตัว<br>นักเรียน | ชื่อ - สกุด     | เฉลี่ยว้อยละ | เฉลี่ยสะสม | ละแมนกาษาไทย |   | ลำดับที่ |          |
|   | 1      |                             |                 |              |            |              |   |          |          |
|   | 2      |                             |                 |              |            |              |   |          |          |
|   | 3      |                             |                 |              |            |              |   |          |          |
|   | 4      |                             |                 |              |            |              |   | กรอก     | าลำดับที |
|   | 5      |                             |                 |              |            |              |   |          |          |
|   | 6      |                             |                 |              |            |              |   |          |          |
|   | 7      |                             |                 |              |            |              |   |          |          |
|   | 8      |                             |                 |              |            |              |   |          |          |
|   | 9      |                             |                 |              |            |              |   |          |          |
|   |        |                             |                 |              |            |              | - |          |          |

งานวัดและประเมินผล อนร.

Sheet : พิมพ์รายงาน ครูประจำชั้น 2 คน/พิมพ์รายงาน ครูประจำชั้น 1 คน Sheet พิมพ์รายงาน ครูประจำชั้น 2 คน ใช้สำหรับห้องที่มีครูประจำชั้น 2 คน Sheet พิมพ์รายงาน ครูประจำชั้น 1 คน ใช้สำหรับห้องที่มีครูประจำชั้น 1 คน

- การพิมพ์รายงาน
- 1. เลือกช่องเลขที่
- 2. กรอกเลขที่ของนักเรียนที่ต้องการพิมพ์รายงาน
- 3. พิมพ์รายงาน

|           |                                                                                                    | 7 ແບເ                         | มรายงานประ    | ะจำตัวนักเรียน | เ : ผลการพัต | มนาคุณภาพผู้เรีย | ขนรายบุคคล     |                       |                |                       |
|-----------|----------------------------------------------------------------------------------------------------|-------------------------------|---------------|----------------|--------------|------------------|----------------|-----------------------|----------------|-----------------------|
|           | XY                                                                                                    | โรงเรียนอนุบาลนา              | งรอง(สังขกผ   | ฤษณ์อนุสรณ์)   |              | สำนักงานเขตเ     | พื้นที่การศึกษ | หาประถมศึกษ           | า บุรีรัมย์ เข | เต 3                  |
| Salaune   | Se la construction de la construction de la constru | ระดับชั้นประเ                 | ถมศึกษาปีที่  | 0              |              | ปีการศึกษา       | 2567           |                       | Г              |                       |
| 40        | ดินางรอง(สี่จั                                                                                                    | <sub>ขกฤษ</sub> ณ์<br>ชื่อ    | 0             |                |              |                  | เลขที่         | 1                     |                | กรอกเลขา              |
| ເລື່ອງ    |                                                                                                    |                               | ัวโมง         | ภาคเรียนที่ 1  |              | ภาคเรียนที่ 2    |                | 1 2 3                 | รวมปลาย        | ยปี                   |
| ประเภทราย | รหัส                                                                                                    | รายวิชา                       | เวลาเรียน/ชั่ | เต็ม           | ได้          | เต็ม             | ได้            | 4<br>5<br>6<br>7<br>8 | ได้            | ระดับผลการ<br>ประเมิน |
| พื้นฐาน   | ท11101                                                                                                    | ภาษาไทย 1                     | 200           | 50             |              | 50               |                | 100                   |                |                       |
| พื้นฐาน   | ค11101                                                                                                    | คณิตศาสตร์ 1                  | 200           | 50             |              | 50               |                | 100                   |                |                       |
| พื้นฐาน   | ວ11101                                                                                                    | วิทยาศาสตร์และเทคโนโลยี 1     | 80            | 50             |              | 50               |                | 100                   |                |                       |
| พื้นฐาน   | ส11101                                                                                                    | สังคมศึกษา ศาสนาและวัฒนธรรม 1 | 40            | 50             |              | 50               |                | 100                   |                |                       |
| พื้นฐาน   | ส11102                                                                                                    | ประวัติศาสตร์ 1               | 40            | 50             |              | 50               |                | 100                   |                |                       |
| พื้นฐาน   | W11101                                                                                                    | สุขศึกษาและพลศึกษา 1          | 40            | 50             |              | 50               |                | 100                   |                |                       |
|           |                                                                                                    |                               |               |                |              |                  |                | 1                     |                |                       |